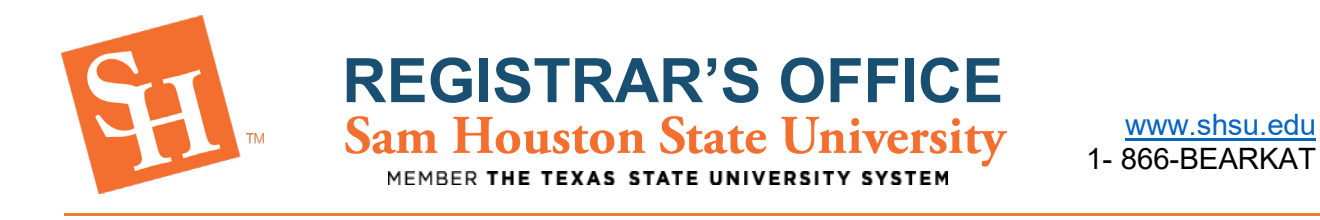

1. In MySam and on the Registration Tab, click **"Bearkat Registration Dashboard** →" under "Bearkat Registration Dashboard (Add / Drop Classes)."

| Sam Houston<br>State University | SHSUOnline   Bla                                                                                   | ckboard   E-mail   SamWeb   Logout                                                     | My Sam                                                                |
|---------------------------------|----------------------------------------------------------------------------------------------------|----------------------------------------------------------------------------------------|-----------------------------------------------------------------------|
| 🛎 All Users                     |                                                                                                    |                                                                                        |                                                                       |
| Campus Resources                | Texas Success Initiative (TSI)                                                                     | Bearkat Registration Dashboard<br>(Add / Drop Classes)                                 |                                                                       |
| <b>≗</b> My Account             | L Q                                                                                                |                                                                                        |                                                                       |
| ₿ Registration                  | Update your TSI status before getting advised and registering.                                     | Prepare for registration, build your                                                   | Make payment and tie-up loose                                         |
| <b>▲</b> Employees              | TSI Info →                                                                                         | Bearkat Registration Dashboard →                                                       | Click Here                                                            |
| <b>▲</b> Faculty                | 1. Get your TSI Status on file <ul> <li>If you have previously taken</li> </ul>                    | • <u>Plan Ahead</u>                                                                    | <u>iks</u>                                                            |
| a Students                      | the TSI Assessment, or if you are exempt:<br><ul> <li><u>Submit Previous TSI Scores</u></li> </ul> | Erowse Schedule of Classes     View registration start times     How to register guide | Argept financial aid awards     Check registration fee     assessment |

2. Then select "Add / Drop Classes"

| Sam Houston<br>State University                                                                         | 👑 Bearkat Registration Dashboard                                          |
|----------------------------------------------------------------------------------------------------|---------------------------------------------------------------------------|
| ▲ Dashboard Home Pre-Registration Notices (Complete)                                                    | Registration Holds Registration Time Need to Know                         |
| Pre-Registration Notices Your Pre-Registration Notices are complete                                     | Registration Holds You have no holds preventing registration at this time |
| Registration Time     Summer Semester: March 25, 2021 1:00 PM     Fall Semester: April 09, 2021 1:00 PM | Need to Know You have reviewed all need-to-know items View Items          |
| Add / Drop (                                                                                            | Classes →                                                                 |
| Sam Houston State University   Membe                                                                    | er The Texas State University System                                      |

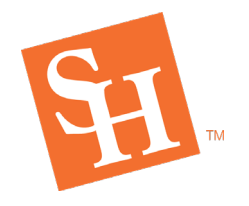

**REGISTRAR'S OFFICE** Sam Houston State University

MEMBER THE TEXAS STATE UNIVERSITY SYSTEM

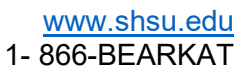

3. Click "Register for Classes" to access the registration portal.

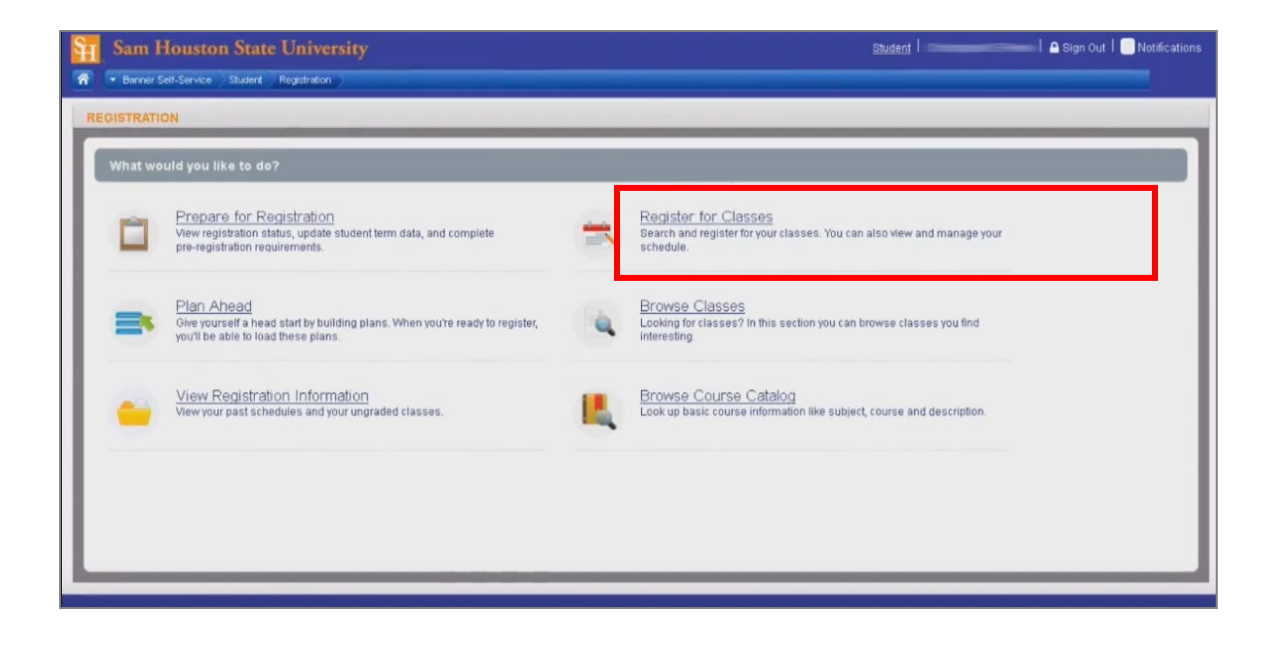

4. Click the dropdown and select the Term you wish to register for and then click Continue.

| Sam Houston State University                           |                                             | Student   🔤 Sign Out |
|--------------------------------------------------------|---------------------------------------------|----------------------|
| Banner Self-Service Student Registration Select a Term | 4                                           |                      |
| SELECT A TERM                                          |                                             |                      |
| Terms Open for Registration<br>Fail 2016               | Select the Term You Wish to<br>Register For |                      |
| Click <b>"Continue"</b>                                |                                             |                      |
|                                                        |                                             |                      |

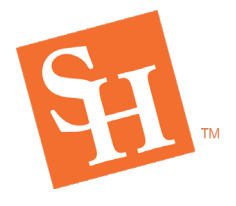

## **REGISTRAR'S OFFICE** Sam Houston State University

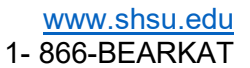

MEMBER THE TEXAS STATE UNIVERSITY SYSTEM

- 5. Begin typing the Subject of the course you wish to search (example: "ACCT" or "Accounting," "ENGL" or "English," etc.)
  - A dropdown list of results will pop up automatically as you begin typing. Click the appropriate subject from the dropdown list to select it.
  - Once the subject is selected, click "Search."

| Benner Self-Service Stud                                                                                                    | tate University<br>andRegistrationSelect a TermRegister for Classes                                                                                                    | Student   👘 Sign Out   🕒 Notifications                                     |
|----------------------------------------------------------------------------------------------------|----------------------------------------------------------------------------------------------------|----------------------------------------------------------------------------|
| REGISTER FOR CLASSES                                                                                                    |                                                                                                    |                                                                            |
| Enter Your Search Criteri                                                                                                    | a 0                                                                                                    |                                                                            |
| Term: Fall 2016                                                                                                    |                                                                                                    | Begin Typing the Subject                                                   |
| Course Number                                                                                                    |                                                                                                    | That You Wish to Search                                                    |
| Keyword                                                                                                    |                                                                                                    |                                                                            |
|                                                                                                    | Search Clear + Advanced Search                                                                                                    |                                                                            |
| 🛐 Sam Houston S                                                                                                    | tate University                                                                                                    | Student   🔤 🖉 Sign Out   💽 Notifications                                   |
|                                                                                                    |                                                                                                    |                                                                            |
| Banner Self-Service Stue     REGISTER FOR CLASSES                                                                                                    | Kent Registration Select a Term Register for Classes                                                                                                    |                                                                            |
| Banner Self-Service Stue     REGISTER FOR CLASSES     Find Classes Enter CRNs                                                                                                    | Kert Registration Select a Term Register for Classes S                                                                                                    |                                                                            |
| Burner Self-Service Stue     Stue     REGISTER FOR CLASSES     Find Classes Enter CRNs     Enter Your Search Criter     Term: Fall 2016                                          | exit Registration Select a Term Register for Classes Schedule and Options .                                                                                                    |                                                                            |
| Barrer Set-Service Stu-Stue     REGISTER FOR CLASSES     Find Classes Enter CRNs     Enter Your Search Criter     Term: Fall 2016     Subject                                    | Registration Select a Term Register for Classes      Schedule and Options     a      counting                                                                                                    | A dropdown of results will                                                 |
| Envire Set-Service Status     REGISTER FOR CLASSES     Find Classes     Enter CRNs     Enter Your Search Criteri     Term: Fail 2016     Subject     Course Number               | Registration Select a Term Register for Classes     Schedule and Options     a      accounting     Accounging     Authorises                                                                                                    | A dropdown of results will<br>automatically appear as you                  |
| Envirei Self-Service Status     REGISTER FOR CLASSES     Find Classes     Enter CRNs     Enter Your Search Criteri     Term: Fail 2016     Subject     Course Number     Keyword | Registration Select a Term Register for Classes     Schedule and Options     accounting     Accounding     Agricultural Communications                                                                                                    | A dropdown of results will<br>automatically appear as you<br>begin to type |
| Burner Set-Service Status     REGISTER FOR CLASSES     Find Classes     Enter Your Search Criteri     Term: Fail 2016     Subject     Course Number     Keyword                  | Registration Select a Term Register for Classes     Schedule and Options     Schedule and Options     accounting      Accounting      Accounting      Agricultural Communications     Agricultural Communications     Agricultural Engineering Techn     Agricultural Engineering | A dropdown of results will<br>automatically appear as you<br>begin to type |

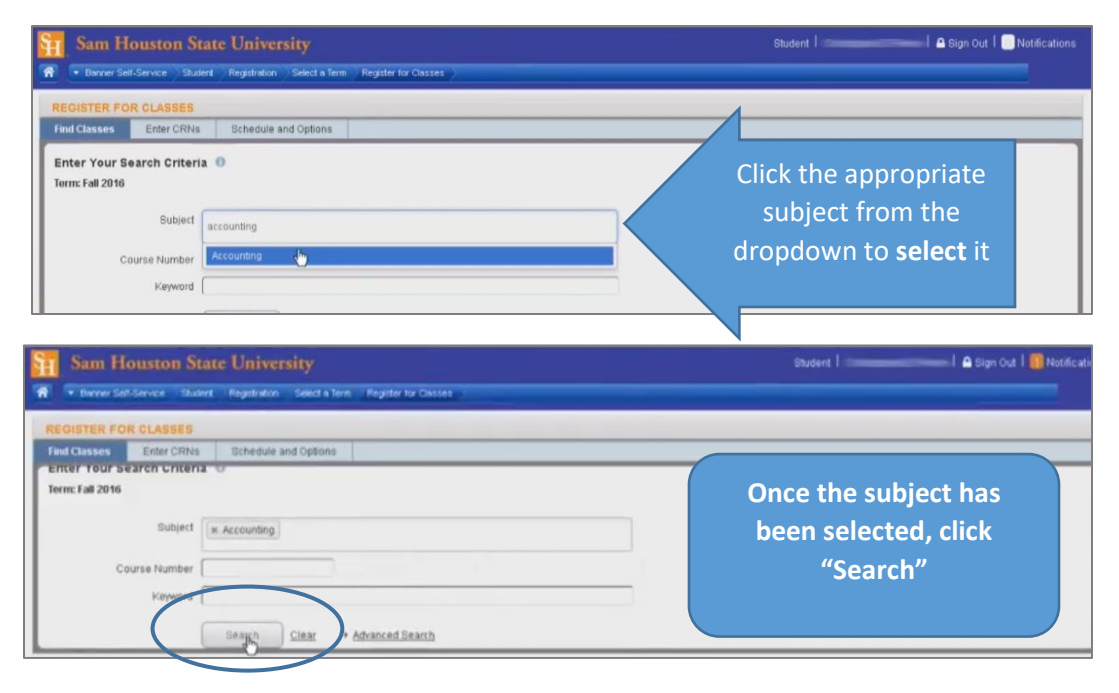

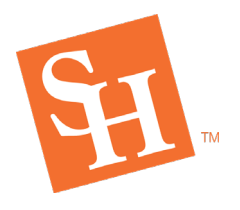

REGISTRAR'S OFFICE Sam Houston State University MEMBER THE TEXAS STATE UNIVERSITY SYSTEM

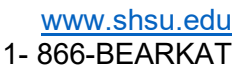

for

6. Review the available sections and click "Add" next to the section you wish to register for.

| nd Classes Enter                              | CRNs Sci                  | hedule and  | 1 Options   |           |       | _    |                     |                                                         | _    |              |          |      |
|-----------------------------------------------|---------------------------|-------------|-------------|-----------|-------|------|---------------------|---------------------------------------------------------|------|--------------|----------|------|
| earch Results — 331<br>erm: Fall 2016 Subject | Classes<br>Accounting, Ma | athematics  | , History   |           |       |      |                     |                                                         |      |              | Search A | igam |
| Lecture                                       | Accounting                | 3313        | 01          | 3         | 81381 | Fall | Morris, Janice (Pri | s M τ W τ   r   s   09:30 AM - 10:50 AM E               | Main | 4 of 42 seat | Add      | -    |
| Intermediate Accounti<br>Lecture              | Accounting                | 3313        | 02          | 3         | 81383 | Fall | Morris, Janice (Pri | S M T M T F S 11:00 AM - 12:20 PM E                     | Main | 1 of 42 seat | Add      |      |
| Intermediate Accounti                         | Accounting                | 3313        | 03          | 3         | 81386 | Fall | Ameen, Elsie (Pri   | S M T W T F S 09:30 AM - 10:50 AM E                     | Main | 2 of 42 seat | Add      |      |
| Intermediate Accounti<br>Lecture              | Accounting                | 3313        | 04          | 3         | 81390 | Fall | Ameen, Elsie (Pri   | S M T W T F S 12:30 PM - 01:50 PM                       | Main | 13 of 42 sea | Add      |      |
| Intermediate Accounti                         | Accounting                | 3313        | 10          | 3         | 81391 | Fall | Brewer, Carl (Pri   | ам <b>т</b> и <b>т</b> г а 11:00 АМ - 12:20 РМ <b>В</b> | The  | 1 of 40 seat | Add      |      |
| Intermediate Accounti                         | Accounting                | 3313        | 11          | 3         | 81560 | Fall | Brewer, Carl (Pri   | S M T W T F S 06:00 PM - 08:50 PM                       | The  | Q FULL: 0    | Add      |      |
| Intermediate Accounti<br>Lecture              | Accounting                | 3314        | 01          | з         | 815   | Fall | Strawser, Jeffery ( | 6 M Y W Y FIS 02:00 PM-03:20 PMI                        | Main | 1 of 42 sea  | And      |      |
| H 4 Page 3 of                                 | 34 ▶ ▶                    | 10 • P      | er Page     |           |       |      |                     |                                                         |      |              | Recorde  | 331  |
| Open and close bottom n                       | anale to display          | contra regi | stration in | formation | 8     |      |                     |                                                         |      |              |          | -    |
| open and close bollom p                       | arrens to dispitaj        | rextra regi | stration in | ormation. |       |      |                     | -                                                       |      |              | Gamera   |      |

7. The registration status will be "Pending" on the Summary panel in the lower-right corner. Click "Submit" to submit the registration.

| Banner Self-Ser                        | vice Studen                   | l Registr        | ation ) 1 | Select a Terr | n Register | tor Class | as ). |                |      |                                                            |            |            |          |              |
|----------------------------------------|-------------------------------|------------------|-----------|---------------|------------|-----------|-------|----------------|------|------------------------------------------------------------|------------|------------|----------|--------------|
| EGISTER FOR C                          | IASSES                        | Schee            | tule and  | Options       |            |           |       |                | _    |                                                            |            |            |          |              |
| search Results -<br>ferm: Fall 2016 Su | – 331 Classe<br>biect: Accour | s<br>nting, Math | ematics   | , History     |            |           |       |                |      |                                                            |            |            | Search A | Jain         |
| Lecture                                | Acco                          | unting           | 3313      | 01            | 3          | 81381     | Fall  | Morris, Janice | (Pri | t   s M T ₩ T T s 09:30 AM - 10:50 AM E Ma                 | ain 4      | of 42 seat | Add      | -            |
| Intermediate Accour<br>Lecture         | Accor                         | unting           | 3313      | 02            | 3          | 81383     | Fall  | Morris, Janice | (Pri | 1 SM T W T F S 11:00 AM - 12:20 PM E Ma                    | ain 1      | of 42 seat | Add      |              |
| Intermediate Accour<br>Lecture         | Accor                         | inting           | 3313      | 03            | 3          | 81386     | Fall  | Ameen, Elsie   | (Pri |                                                            | ain 2      | of 42 seat | Add      |              |
| Intermediate Accourt                   | 10 accor                      | intina           | 9949      | 0.4           | 3          | n0219     | Fall  | Amaan Eleia    | (Dri |                                                            | ain & a    | ant 47 cas | ana      |              |
| Schedule IE                            | Schedule De                   | tails            |           |               |            |           |       |                | 1    | *<br>Summary                                               |            |            |          | Submit the   |
| s Schedule for Fall 2                  | 1016<br>Monday                | Tuneda           | 104       | odoceday      | Thursday   | E.        | idan. | Saturday       | ſ    | Title Details Hous CRN                                     | Schedu     | ile Status | Action   |              |
| Jam                                    | monuay                        | THUSLE           | 9 W       | euriesuay     | marsuay    |           | iuay  |                | 1    | Intermediate Acco ACCT 331 3 81562                         | Lecture    | Pending    | **Wet    | registration |
| 7am                                    |                               |                  |           |               |            |           |       |                | ·    |                                                            |            |            |          |              |
|                                        | _                             | _                |           | _             | 8          |           |       |                | •    |                                                            |            |            |          |              |
|                                        | om nanels to                  | display ex       | dra regis | stration info | rmation.   |           |       |                |      | Total Hours   Registered: 0   Billing: 0   CEU: 0   Min: 0 | 0   Max: 1 | 9          |          |              |

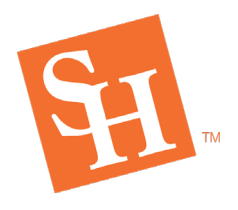

7 (a) If registration errors occur, a pop-up notification will provide the specific error message that is preventing the registration, and the Registration Status updates to "Errors Preventing Registration" in red.

**REGISTRAR'S OFFICE** Sam Houston State University

MEMBER THE TEXAS STATE UNIT

- <u>A full list of error messages on our website</u> will help you find the solution to the error you are encountering.
- You may also contact the Registrar's Office at (936) 294-1040 (select option for Registration) or at <u>registrar@shsu.edu</u> for assistance and clarification on the error and possible solutions.

|                                 |                     |                        |              |                                |           |              |          |            |          |                       |                           | Re            | gistra             | tion Erro      | or Messa          | ge           |
|---------------------------------|---------------------|------------------------|--------------|--------------------------------|-----------|--------------|----------|------------|----------|-----------------------|---------------------------|---------------|--------------------|----------------|-------------------|--------------|
|                                 |                     |                        |              |                                |           |              |          |            |          |                       |                           |               |                    |                |                   |              |
| I. Sam Ho                       |                     | n State                | e Unive      | ersity                         |           |              |          |            |          |                       |                           | Studen        | t                  |                | Sign Out   🚺 N    | otifications |
| Banner Sel                      | t-Service           | Student                | Registration | ) Select a Te                  | rm Regist | er for Class | ( 200    |            |          |                       |                           | O ACCT        | 3314 CRN           | 81562: Prerequ | uisite or Develop | mental       |
| REGISTER FO                     | R CLASS             | SES                    |              |                                |           |              |          |            |          |                       |                           | Requir        | ed. Contác         | a Department   |                   |              |
| Find Classes                    | Enter               | CRNs                   | Schedule     | and Options                    |           |              |          |            |          |                       |                           |               |                    |                |                   |              |
| Search Resul<br>ferm: Fall 2016 | ts — 331<br>Subject | Classes<br>: Accountin | ng, Mathema  | atics, History                 |           |              |          | di         | S<br>ffe | earch ag<br>rent cour | ain for<br>se if <u>v</u> | a<br>ou do    |                    |                | Search Ag         | jain         |
| Tille                           | 0                   | Subject                | Descript Cou | te NL Section                  | O House   | CRN          | O Term O |            | 200      | t have th             |                           | ion -         | us Sta             | tur            |                   | 袋            |
| Managerial Acco                 | ounting             | Account                | ting 330     | 04 02                          | 3         | 81361        | Fall     |            |          | t nave in             | esolui                    | .1011         | 8 0                | f 50 seat      | Add               |              |
| Managerial Acco                 | ounting             | Account                | ting 330     | 04 03                          | 3         | 81379        | Fall     | Quarles, N | lowlin   | ( <u>            </u> | r s - Buildin             | g; ONLINE R M | tain 😡             | FULL: 0        | Add               |              |
| Managerial Acco                 | ounting             | ******                 |              |                                | ~         |              | P + 11   | ·····      |          | e) (statebala         | - Dollation               |               |                    |                |                   | -            |
|                                 |                     | _                      |              |                                |           |              | _        |            | •        |                       | _                         |               |                    |                |                   |              |
| Schedule                        | IE Sche             | dule Deta              | ils          |                                |           |              |          |            |          | Summary               | _                         | _             |                    |                | Tuttic            | in and Fees  |
| is Schedule for I               | Fall 2016           | ndav                   | Tupeday      | Modnorda                       | Thursd    | av E         | riday    | Saturday   | -0       | Title                 | Details                   | Hous CRN      | Schedule           | Status         | Action            | *            |
| 2pm                             | Internet<br>Account | Bate II                | nuestady     | Internesilate<br>Accounting II | , mai su  | ay r         | indy     | Saturudy   | -        | Intermediate Acco     | ACCT 331                  | 3 81562       | Lecture            | Errors Prevent | Remove            |              |
| hom                             |                     | -                      |              |                                |           |              |          |            | •        |                       |                           |               |                    | 4              |                   |              |
| april 1                         |                     |                        |              |                                |           |              |          |            |          |                       |                           |               |                    |                |                   |              |
| Open and close                  | bottom p            | aneis to d             | isplay extra | registration in                | formation | X0           |          |            |          | Table 10              | and a par                 | 0.000         | 0.186000.00        |                |                   |              |
|                                 |                     |                        |              |                                |           |              |          |            | •        | Total Hours [ Regist  | ered: 0   Binling:        | UTCED: UTMIN: | 0 ( <b>Max:</b> 19 |                |                   |              |
| Panels 🔹                        |                     |                        |              |                                |           |              |          |            |          |                       |                           |               |                    |                | Sub               | mit          |
|                                 |                     |                        |              |                                |           |              |          |            |          |                       | -                         | Registra      | ation              | Status         |                   |              |
|                                 |                     |                        |              |                                |           |              |          |            |          |                       |                           | state         | es "Er             | rors           |                   |              |
|                                 |                     |                        |              |                                |           |              |          |            |          |                       |                           | D             |                    |                |                   |              |
|                                 |                     |                        |              |                                |           |              |          |            |          |                       |                           | Pre           | vent               | ing            |                   |              |
|                                 |                     |                        |              |                                |           |              |          |            |          |                       | R                         | egistra       | ation              | " in red       |                   |              |
|                                 |                     |                        |              |                                |           |              |          |            |          |                       |                           |               |                    |                |                   |              |

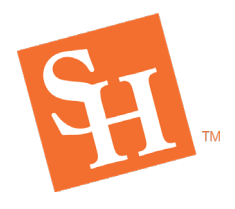

7 (b) If there were no registration errors, a green check mark will pop-up at the top of the screen and state "Save Successful." The Registration Status will also update to "Registered" in green. The registration was submitted successfully and the course is added to your schedule!

**REGISTRAR'S OFFICE** Sam Houston State University

MEMBER THE TEXAS STATE UNIVERS

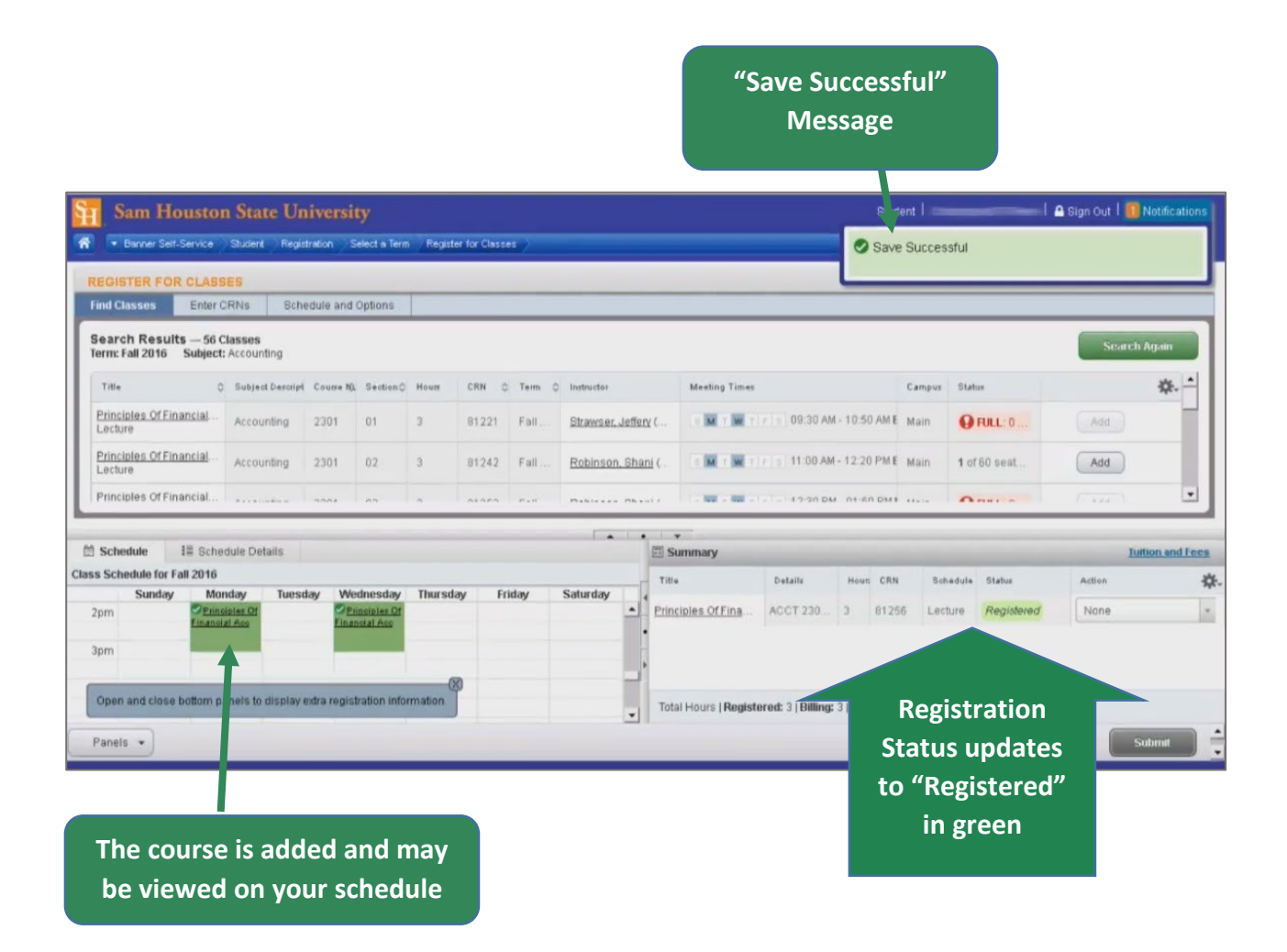